※あらかじめデータの移行先のPC にソフトをインストールして最低1回は起動してNG判定 値を設定しておいてください。データの移行後NG判定値は必要に応じて変更してください

(1)移行元の保存データを確認するためのPC設定を行う。

1). データが保存されているPC の「エクスプローラー」を開いてください。

2). 「エクスプローラー」の 画面左上にある「表示」をクリックしてください。

クリックすると画面上部に設定項目等が表示されます。「隠しファイル」という項目
にチェックが入っていない場合はチェックを入れてください。

(2)保存データをコピーする。

 データが保存されてある移動元のPC の「エクスプローラー」を開き「デバイスとドラ イブ」に表示されてある「C ドライブ」から「ユーザー」→「Users名のフォルダ」→ 「AppData」→「Local」→「VirtualStore」→ 「Program Files」と進んでいき 「Program Files」を開いてください「FT-001」という保存データのフォルダが確認でき ます。そのフォルダ("FT-001"のフォルダ)を選択しコピーをしてUSB メモリなどに保 存してください。

<u>(3)別のPC に保存データを移行する。</u>

※あらかじめデータの移行先のPC にソフトをインストールして最低1 回は起動してNG判 定値を設定しておいてください。データベース移行後NG判定値は必要に応じて変更してく ださい

1). (2)でUSB などに保存したデータ ( "FT-001" のフォルダ) を、下記手順にて移動し ます。

移行先のPCにて「エクスプローラー」→「C ドライブ」→「ユーザー」→「Users 名のフ オルダ」→「AppData」→「Local」→「VirtualStore」→「Program Files」と進み 「Program Files」内にある「FT-001」と置き換えをしてフォルダを上書きしてくださ い。(移行先のPCに「AppData」が無い場合は(1)と同じ手順にて設定してください)

※「エクスプローラー」は画面左下のWindowsの「スタート」を右クリックすると縦長の画面 が表示されるのでその中にあります